eE-CAD以外にサイドテーブル・webマニュアル・e-tokoデザイン集などが別画面で表示でき 多画面構成にすることができます。

画面構成はこの中から自由に変更できます。 ①eE-CAD画面(作図・スタンプなど各画面の位置が自由に決められます) ②サイドテーブル ③e-tokoデザイン集 ④e-toko建材力タログ ⑤webマニュアル ⑥製品情報

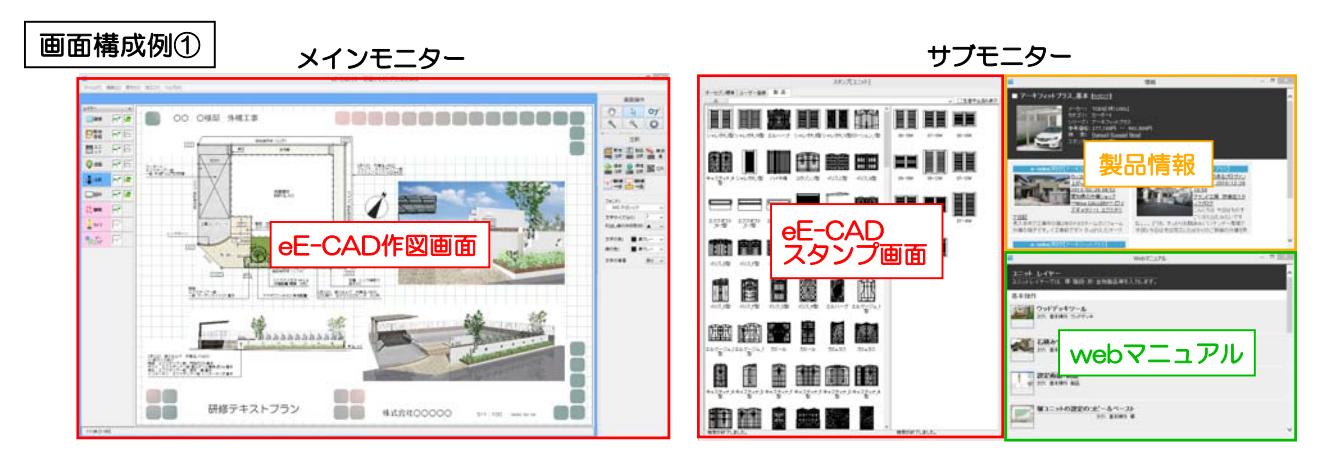

## メインモニター:eE-CADの作図画面

サブモニター : ①スタンプ画面
サブモニターに移動すると作図画面・スタンプ画面を大きくできます。
②製品情報
配置している製品を選択すると製品情報が表示されます。
③webマニュアル
作業しているレイヤに関するマニュアルが表示されます。

| 回面構成例② | メインモニター |         | サプモニター                                                       |
|--------|---------|---------|--------------------------------------------------------------|
|        |         | C S C S |                                                              |
|        |         |         | サイドテーブル<br>過去図面<br>デ<br>デ<br>デ<br>デ<br>デ<br>デ<br>デ<br>デ<br>デ |

## メインモニター: eE-CADの画面

サブモニター :①サイドテーブル 別物件レンダリング
作図をしながら別物件のレンダリング・エクステリアVRが作成できます。
②サイドテーブル過去図面
過去図面を開いて必要な部分だけコピー&ペーストできます。
③e-tokoデザイン集
デザイン集のデータをドラッグでeE-CADに持ってくることができます。